### Tutorial AGI para Asterisk (port.php + consulta.php) v.2

### Sumário

Requisitos do sistema: Criando contexto para encaminhar ligações: Configurando o consulta.php e port.php Passo-a-passo Criando o arquivo consulta.php Criando o Port.php Criando Contexto para receber a consulta Testando a Consulta Testando uma consulta por fora do Asterisk

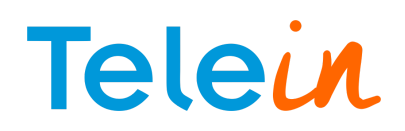

- 1. Requisitos do sistema:
- Instalação do Asterisk 1.8.X ou superior;
- Chave URL da Telein para consultar;
- S.O. Linux\* (modo texto ou gráfico) com permissão de Super usuário.
   \*obs: Foi utilizado durante o tutorial o sistema Debian 8.2 (jessie), porém pode ser aplicado em outros distribuições/versões Linux, ex: Ubuntu server, Debian, Centos e etc...

#### 2. Criando contexto para encaminhar ligações:

Nesse contexto, as ligações serão encaminhadas para o arquivo port.php e iremos adicionar o contexto cliente no final do arquivo extensions.conf localizado no diretório /etc/asterisk.

Comandos via terminal:

- cd /etc/asterisk :: acessando o diretório asterisk
- nano extensions.conf :: Utilizar o editor de sua preferência (vi, vim, gedit etc...)

[cliente]

obs: Lembrar de alterar o contexto dos ramais que irão usar o consulta operadora.

| [clien | ite | ]  |     |      |      |    |   |    |    |    |    |    |    |     |    |    |   |   |    |     |   |    |    |   |   |   |   |    |   |   |   |     |    |   |   |
|--------|-----|----|-----|------|------|----|---|----|----|----|----|----|----|-----|----|----|---|---|----|-----|---|----|----|---|---|---|---|----|---|---|---|-----|----|---|---|
| exten  | =>  | _X | .,1 | , No | op   | (# | ÷ | ÷÷ | ÷  | ÷  | ŧ. | ŧŧ | ÷. | ŧ.  | ŧ. | ŧŧ | ÷ | ÷ | ÷  | ÷÷  | ÷ | ÷. | H  | ŧ | ÷ | ÷ | ÷ | ŧ. | ÷ | ÷ | ÷ | ŧ,  | ŧŧ | ) |   |
| exten  | =>  | X  | .,n | , No | Op   | (# | ŧ | ** | ŧ  | ŧ. | ŧ. | ŧŧ | ÷  | ŧ.  | ŧ. | ## | * |   | Te | el  | e | iı | n  | # | ÷ | ÷ | ÷ | ## | ÷ | ÷ | ÷ | ##  | ŧŧ | ÷ | ÷ |
| exten  | =>  | X  | .,n | , No | Op   | (# | ŧ | ÷÷ | ÷  | ÷  | ŧ. | ŧŧ | ÷  | ŧ.  |    | ŧŧ | ÷ | ÷ | ÷  | ŧ.ŧ | ÷ | ÷. | ŧ. | # | ÷ | ÷ | ÷ | -  | ÷ | ÷ | ÷ | # # | ł  | ) |   |
| exten  | =>  | _2 | .,n | , A0 | FI ( | ph | p | ag | ŗi | /1 | po | or | t  | • [ | pł | hp | ) |   |    |     |   |    |    |   |   |   |   |    |   |   |   |     |    |   |   |

Imagem do final do arquivo extensions.conf

obs2: Salvar e sair do arquivo extensions.conf

#### 3. Configurando o consulta.php e port.php

Entrar no diretório /var/lib/asterisk/agi-bin, criar uma pasta com o nome phpagi e dentro da pasta descompactar o arquivo phpagi-2.20.zip. Baixe clicando no link abaixo:

http://www.telein.com.br/download/phpagi-2.20.zip

obs: Caso não exista a pasta agi-bin é necessário verificar a instalação do asterisk ou criar o diretório citado.

Comandos via terminal utilizados:

- cd /var/lib/asterisk/agi-bin :: acessando o diretório onde será criado a pasta phpagi;
- mkdir phpagi :: criando a pasta phpagi dentro do diretório atual;
- ls :: listar arquivos e pastas do conteúdo atual;
- cd phpagi :: acessando a pasta criada;
- wget http://telein.com.br/download/phpagi-2.20.tar :: baixando os arquivos do phpagi;
- tar -xvf phpagi-2.20.tar :: descompactando o arquivo phpagi.

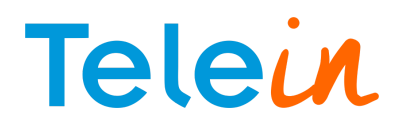

Passo-a-passo

| imagem 1                                                                                                    |
|----------------------------------------------------------------------------------------------------|
| root@debian:~# cd /var/lib/asterisk/agi-bin/<br>root@debian:/var/lib/asterisk/agi-bin#                                                                |
| imagem 2                                                                                                    |
| root@debian:/var/lib/asterisk/agi-bin# mkdir phpagi                                                                                                   |
| root@debian:/var/lib/asterisk/agi-bin# ls                                                                                                    |
| phpagi                                                                                                    |
| root@debian:/var/lib/asterisk/agi-bin#                                                                                                    |
| imagem 3                                                                                                    |
| root@debian:/var/lib/asterisk/agi-bin# cd phpagi/<br>root@debian:/var/lib/asterisk/agi-bin/phpagi# wget http://telein.com.br/download/phpagi-2.20.tar |
| imagem 4                                                                                                    |
| root@debian:/var/lib/asterisk/agi-bin/phpagi# tar -xvf phpagi-2.20.tar                                                                                |

#### 4. Criando o arquivo consulta.php

Ainda no diretório "/var/lib/asterisk/agi-bin/phpagi", crie o arquivo consulta.php e coloque o código abaixo, substituindo o termo DDD pelo código de área da sua região sem o zero e o termo senha por sua senha URL (com aspas simples) recebida do sistema após o cadastro no site da Telein. No endereco utilizar três servidores URL pode qualquer um dos disponíveis: consultoperadora1.telein.com.br. consultoperadora2.telein.com.br também ou 0 consultoperadora3.telein.com.br, todo o endereço deve estar entre aspas duplas.

```
<?php
$ddd= DDD;
$numero = $argv[1];
$chave= 'senha';
if(strlen($numero) < 10){
$numero = $ddd.$numero;
}
$url =
"http://consultaoperadora2.telein.com.br/sistema/consulta_operadora.php?numer
o=$numero&chave=$chave";
$texto_resposta = file_get_contents($url);
echo $texto_resposta;</pre>
```

obs: Caso o padrão de resposta da consulta seja no formato reduzido, o link do campo **\$url** será modificado de **consulta\_operadora** para **consulta\_numero**: Ex:

\$url =

"http://consultaoperadora2.telein.com.br/sistema/consulta\_numero.php?numero=\$numero&chave= \$chave";

- O padrão de resposta para o "consulta\_numero" virá no formato: 98#8134542323
- Para o padrão de resposta do consulta\_operadora" virá no formato: 552046#8134542323

#### Para mais detalhes, consultar os links:

- Resposta *resumida*: Link: <u>http://www.telein.com.br/portal/produtos/consulta-operadora/padrao-de-resposta-resumida/</u>
- Resposta detalhada: Link: http://www.telein.com.br/portal/produtos/consulta-operadora/padrao-de-resposta-detalhada/

Comandos via terminal utilizados:

- touch consulta.php :: Cria o arquivo consulta.php;
- chmod 777 consulta.php :: Comando para permitir que o script de consulta seja executado;
- nano consulta.php :: editor do Linux para copiar o conteúdo;

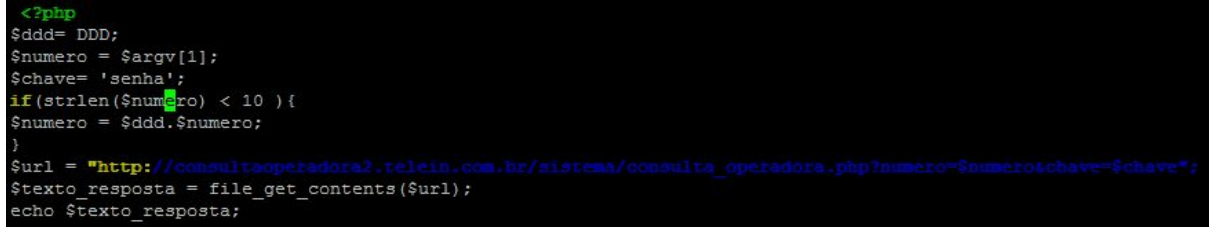

#### obs: Salvar e sair do consulta.php

obs<sup>2</sup>: Lembrando de alterar o campo DDD sem o "0" para o da sua região bem como a chave. Ex:

#### \$ddd= 81

\$chave= 'chave de consulta URL' :: será a senha recebida para consulta a que contêm letras e números.

#### 5. Criando o Port.php

No mesmo diretório que foi criado o consulta.php, crie o port.php copiando o código abaixo:

```
#!/usr/bin/php
<?php
require_once ("/var/lib/asterisk/agi-bin/phpagi/phpagi.php");
$agi = new AGI();
$agi->verbose("CALLER ID: " . $agi->request[agi callerid]);
$callerid = $agi->request["agi callerid"];
$agi->verbose("EXTENSION: " . $agi->request[agi extension]);
$extension = $agi->request[agi_extension];
$consulta = exec("php /var/lib/asterisk/aqi-bin/phpaqi/consulta.php
$extension");
$operadora = explode("#", $consulta);
$agi->verbose("Numero Consultado: " . $consulta);
$agi->exec('Dial', "Local/$operadora[0]$operadora[1]@from-internal");
$agi->hangup();
exit();
?>
```

Comandos via terminal utilizados:

- touch port.php :: Cria o arquivo consulta.php;
- chmod 777 port.php :: Comando para permitir que o script de consulta seja executado;
- nano port.php :: editor do Linux para copiar o conteúdo;

```
i!/usr/bin/php
<?php
require_once ("/var/lib/asterisk/agi-bin/phpagi/phpagi.php");
$agi = new AGI();
$agi->verbose("CALLER ID: " . $agi->request[agi_callerid]);
$callerid = $agi->request["agi_callerid"];
$agi->verbose("EXTENSION: " . $agi->request[agi_extension]);
$extension = $agi->request[agi_extension];
$consulta = exec("php /var/lib/asterisk/agi-bin/phpagi/consulta.php $extension");
$operadora = explode("#", $consulta);
$agi->verbose("Numero Consultado: " . $consulta);
$agi->exec('Dial', "Local/$operadora[0]$operadora[1]@from-internal");
$agi->hangup();
exit();
}>
```

#### obs: Salvar e sair do port.php

#### 6. Criando Contexto para receber a consulta

No arquivo extension.conf localizado no diretório /etc/asterisk, crie o contexto abaixo para receber a consulta do nosso servidor.

```
[from-internal]
exten => 553102X.,n, dial(sip/TIM/41${EXTEN:6})
exten => 553070X.,n, dial(sip/OI/31${EXTEN:6})
exten => _____
  exten => 553016X.,n, dial(sip/CLARO/21${EXTEN:6})
exten => 553097X.,n, dial(sip/VIVO/15${EXTEN:6})
```

obs: Verifique o código (em destaque) da operadora da sua região

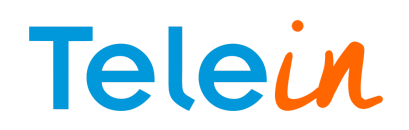

#### 7. Testando a Consulta

Para testar sua consulta, crie um ramal, registre e faça uma ligação verificando no Asterisk se os passos foram registrados.

Caso tenha dúvida nos comandos, segue **link para ajuda**: <u>http://wdcnet.com.br/marketing/faq/como configurar um ramal sip e iax em um servidor asterisk.pdf</u>

Se o procedimento foi concluído com sucesso você terá resposta conforme imagem abaixo:

|                                                                     | •                  | 0                                       |                   |
|---------------------------------------------------------------------|--------------------|-----------------------------------------|-------------------|
| == Using SIP RTP CoS mark 5                                         |                    |                                         |                   |
| Executing [8134542323@cliente:1] NoOp("SIP/1000-00000016",          | "****************  | *************************************** | in new stack      |
| Executing [8134542323@cliente:2] NoOp("SIP/1000-00000016",          | "***************   | Telein <b>############</b> "            | ) in new stack    |
| Executing [8134542323@cliente:3] NoOp("SIP/1000-00000016",          | ****************   | *************************************** | in new stack      |
| Executing [8134542323@cliente:4] AGI("SIP/1000-00000016",           | "phpagi/port.php") | in new stack                            |                   |
| Launched AGI Script /var/lib/asterisk/agi-bin/phpagi/port.          | php                |                                         |                   |
| phpagi/port.php: CALLER ID: 100                                     |                    |                                         |                   |
| phpagi/port.php: EXTENSION: 8134542323                              |                    |                                         |                   |
| phpagi/port.php: Numero Consultado: 552046#8134542323               |                    |                                         |                   |
| AGI Script Executing Application: (Dial) Options: (Local/)          |                    |                                         |                   |
| [Sep 23 08:52:14] WARNING [31629]: app_dial.c:2253 dial_exec_full:  | Dial argument tak  | es format (technology/                  | [device:]number1) |
| <sip 1000-00000016="">AGI Script phpagi/port.php completed, r</sip> | eturning 4         |                                         |                   |
| == Snawn extension (clients 8134542323 4) exited non-zero on        | STP/1000-00000016  |                                         |                   |

Onde: a linha com Numero consultado será a resposta

Testando uma consulta por fora do Asterisk

- 1. Acesse o diretório onde o consulta.php se encontra;
- 2. Localizado em /var/lib/asterisk/agi-bin/phpagi
- 3. Dentro do diretório acima digitar o comando abaixo seguido de espaço + DDD sem o zero e o número a ser consultado:

Ex: php consulta.php 8134542323

root@debian:/var/lib/asterisk/agi-bin/phpagi# php consulta.php 8134542323 552046#8134542323root@debian:/var/lib/asterisk/agi-bin/phpagi#

#### 4. Você receberá a resposta no começo da linha com o padrão de resposta:

root@debian:/var/lib/asterisk/agi-bin/phpagi# php consulta.php 8134542323 552046#8134542323root@debian:/var/lib/asterisk/agi-bin/phpagi#

#### Resposta:

552046#813454232

Que corresponde a operadora GVT conforme a tabela com o padrão de resposta detalhada no site da Telein:

http://www.telein.com.br/portal/produtos/consulta-operadora/padrao-de-resposta-detalhada/